# Arch : créer une fenêtre à partir d'une esquisse

### 1- Préparer l'esquisse des composants de la fenêtre

- Aller dans l'atelier Sketcher.
- Créer une nouvelle esquisse dans un plan vertical (XZ par exemple).
- Construire les différents contours fermés (Wires) nécessaires à la construction de votre fenêtre.
   Dans cet exemple simple seuls 3 rectangles sont nécessaires :

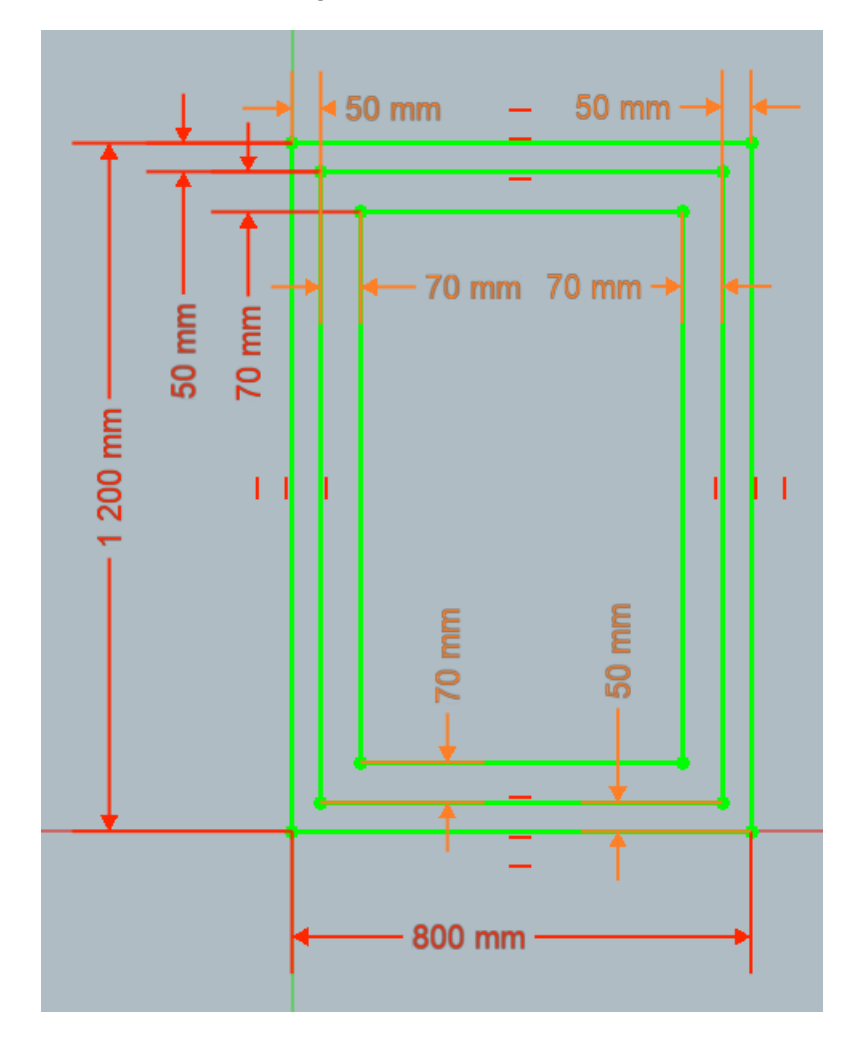

**Remarque 1 :** La construction d'une telle esquisse est supposée maîtrisée.

Les cotes principales sont nommées, afin de reproduire facilement des dimensions identiques, par exemple :

- **Height** (1400 mm) et **Width** (1000 mm) qui apparaîtront ainsi dans les paramètres de la fenêtre pour être changés facilement plus tard si nécessaire.
- **FrameF** (50 mm) pour la largeur commune à tous les éléments du dormant (composant fixe de la fenêtre).
- **FrameO** (70 mm) pour la largeur commune à tous les éléments de l'ouvrant (composant ouvrable de la fenêtre).

#### Remarque 2 :

Le sommet inférieur gauche du plus grand cadre doit être confondu avec l'origine du repère de l'esquisse afin de ne pas fausser les paramètre habituels de placement de la fenêtre sur son futur mur hôte.

## 2- Créer la fenêtre

• Aller dans l'atelier Arch.

| Combo View          |       |  |
|---------------------|-------|--|
| Model               | Tasks |  |
| Labels & Attributes |       |  |
| Application         |       |  |
| 🗸 🔮 tests_fen_multi |       |  |
| V 📓 Window          |       |  |
| Sketch001           |       |  |
|                     |       |  |

- Sélectionner l'esquisse à partir de laquelle vous souhaitez construire votre fenêtre.
- Cliquer sur l'outil **Créer une Fenêtre**.
- Double cliquer dans l'arborescence sur **Fenêtre** pour éditer ses paramètres.

#### Vous obtenez ceci :

| 🙀 Window eleme                | nts    |          | ۲             | ) |
|-------------------------------|--------|----------|---------------|---|
| Base 2D object                |        |          |               |   |
| Sketch0                       | 01     |          |               |   |
| Hole wire                     | 0      |          | Pick selected |   |
| Wires                         |        | Compo    | nents         |   |
| 영 Wire0<br>영 Wire1<br>영 Wire2 |        | <b>i</b> | Default       |   |
| Add                           | 🖠 Edit |          | Remove        |   |

•

•

٠

• Sélectionner le composant **Défaut** qui a été créé automatiquement puis cliquer sur **Supprimer**.

### 21- Créer le cadre extérieur (dormant) :

| 🕞 Élémente de la fe  | nôtre                                                                                                    |
|----------------------|----------------------------------------------------------------------------------------------------|
| Objet 2D de base     | Dans la partie Éléments de la fenêtre, cliquer sur<br>Ajouter.                                                                                                    |
| - G Sketenoor        | Nommer l'élément : Dormant.                                                                                                    |
| Fil de trou          | Choix sélectionné     Sélectionner le type : Ossature.                                                                                                    |
| Filaires             | <ul> <li>Composants</li> <li>Cliquer dans l'ordre sur les filaires concernés.<br/>OuterFrame</li> <li>UnnerFrame</li> <li>InnerFrame</li> <li>Marcologia</li> </ul>                                                                                                    |
| Ajouter              | <ul> <li>Régler le paramètre Épaisseur.</li> </ul>                                                                                                    |
| Créer un nouveau cor | nposant Si cette case est cochée,                                                                                                    |
| Nom                  | OuterFrame la valeur de Frame par                                                                                                    |
| Туре                 | Ossature                                                                                                    |
| Filaires             | Wire0,Wire1 entrée ici.                                                                                                    |
| Épaisseur            | • Régler le paramètre <b>Décalage</b> .                                                                                                    |
| Décalage             | 0.00 mm 🔗 🗹 + default Si cette case est cochée,                                                                                                    |
| Charnière            | Obtenir l'arête sélectionnée                                                                                                    |
| Mode d'ouverture     | None     •     •     •     •     •     •     •     •     •     •     •     •     •     •     •     •     •     •     •     •     •     •     •     •     •     •     •     •     •     •     •     •     •     •     •     •     •     •     •     •     •     •     •     •     •     •     •     •     •     •     •     •     •     •     •     •     •     •     •     •     •     •     •     •     •     •     •     •     •     •     •     •     •     •     •     •     •     •     •     •     •     •     •     •     •     •     •     •     •     •     •     •     •     •     •     •     •     •     •     •     •     •     •     •     •     •     •     •     •     •     •     •     •     •     •     •     •     •     •     •     •     •     •     •     •     •     •     •     •     •     •     •     •     •     • |
| Creer                | Cliquer sur Créer ou mettre à jour le composant                                                                                                    |

le

### 22- Créer le cadre intérieur (ouvrant) :

| 🙀 Éléments de la fené | être 🌸                       | • Dans la partie <b>Éléments de la fenêtre</b> , cliquer sur         |
|-----------------------|------------------------------|----------------------------------------------------------------------|
| Objet 2D de base      |                              | Ajouter.                                                             |
| Sketch001             |                              | Nommer l'élément : <b>Ouvrant</b> .                                  |
| Fil de trou           | 0 Choix sélectionné          | Sélectionner le type : Ossature.                                     |
| Filaires              | Composants     OuterFrame    | <ul> <li>Cliquer dans l'ordre sur les filaires concernés.</li> </ul> |
|                       |                              |                                                                      |
| Ajouter               | 🛸 Éditer 👘 Enlever           | Régler le paramètre Épaisseur.                                       |
| Créer un nouveau comp | posant                       | Si cette case est cochée.                                            |
| Nom                   | InnerFrame                   | la valeur de Frame par                                               |
| Туре                  | Ossature •                   | défaut de cette fenêtre                                              |
| Filaires              | Wire2,Wire3                  | entrée ici.                                                          |
| Épaisseur             | 60.00 mm 🤣 🗌 + default       |                                                                      |
| Décalage              | 15.00 mm 📀 🗹 + default 🥿     | Régler le paramètre <b>Décalage</b> .                                |
| Charnière             | Obtenir l'arête sélectionnée | Si cette case est cochée,<br>la valeur de décalage par               |
| Mode d'ouverture      | None -                       | défaut de cette fenêtre                                              |
| 🕂 Créer ou            | u mettre le composant à jour | entrée ici.                                                          |
|                       |                              | <ul> <li>Cliquer sur Créer ou mettre à jour le composant.</li> </ul> |

### 23- Créer la vitre ou le panneau plein :

| 🙀 Éléments de la fen                | être 🎗                                                                                | Dans la partie Élémente de la fenêtre, aliquer aur                                    |
|-------------------------------------|---------------------------------------------------------------------------------------|---------------------------------------------------------------------------------------|
| Objet 2D de base                    |                                                                                       | Ajouter.                                                                              |
| Sketch001                           |                                                                                       | Nommer l'élément : <b>Vitre</b> .                                                     |
| Fil de trou                         | 0 Choix sélectionné                                                                   | Sélectionner le type : Glass panel.                                                   |
| Filaires<br>Wire0<br>Wire1<br>Wire2 | <ul> <li>Composants</li> <li>○ OuterFrame</li> <li>○ InnerFrame</li> <li>∨</li> </ul> | <ul> <li>Cliquer dans l'ordre sur le filaire concerné.<br/>(le plus petit)</li> </ul> |
| Ajouter                             | 🛸 Éditei 💴 Enlever                                                                    | Régler le paramètre Épaisseur.                                                        |
| Créer un nouveau com                | posant                                                                                | Si cette case est cochée,                                                             |
| Nom                                 | InnerGlass                                                                            | la valeur de Frame par<br>défaut de cette fenêtre                                     |
| Туре                                | Glass panel 🔹                                                                         | sera ajoutée à la valeur                                                              |
| Filaires                            | Wire3                                                                                 | entrée ici.                                                                           |
| Épaisseur                           | 6.00 mm 📀 🗆 + default                                                                 | Régler le paramètre <b>Décalage</b> .                                                 |
| Charnière                           | Obtenir l'arête sélectionnée                                                          | Si cette case est cochée,<br>la valeur de décalage par<br>défaut de cette fenêtre     |
| Mode d'ouverture                    | None •                                                                                | sera ajoutée à la valeur<br>entrée ici.                                               |
|                                     |                                                                                       | Cliquer sur Créer ou mettre à jour le composant.                                      |

- Quand vous avez terminé la définition de tous les composants, cliquer sur Fermer.
- 14/04/20

## 3- Désigner le mur support

| Propriété       | Valeur            |
|-----------------|-------------------|
| Standard Co     |                   |
| Subtractions    |                   |
| Tag             |                   |
| Window          |                   |
| Area            | 960000.00 mm^2    |
| Frame           | 50.00 mm          |
| Height          | 1200.00 mm        |
| Hole Depth      | 0.00 mm           |
| Hole Wire       | 0                 |
| Hosts           | Wall              |
| Louvre Spac     | 0.00 mm           |
| Louvre Width    | 0.00 mm           |
| > Normal        | [0.00 1.00 -0.00] |
| Offset          | 90.00 mm          |
| Opening         | 0                 |
| Subvolume       |                   |
| Symbol Elev     | false             |
| Symbol Plan     | false             |
| Width           | 800.00 mm         |
| Vue / Données / |                   |

- Sélectionner dans l'arborescence le composant **Window** de la fenêtre que vous venez de créer.
- Dans l'onglet Données des Propriétés de la fenêtre, cliquez sur la ligne Hosts, cliquer sur ,,, et choisissez Wall qui sera l'hôte de la fenêtre.
- Régler l'épaisseur du cadre en donnant une valeur à **Frame**.
- Les valeurs Height (hauteur) et Width (largeur) sont à 0 car elles laissent la priorité aux valeurs que vous avez indiqué dans l'esquisse. Si vous indiquez de nouvelles valeurs, celles-ci s'imposeront pour redimensionner votre fenêtre.
- La valeur **Offset**, initialement à 0, donnera l'enfoncement de la fenêtre par rapport à la face extérieure du mur.

## 4-Affiner le positionnement de la fenêtre

| Combo View                   |                                        |  |
|------------------------------|----------------------------------------|--|
| Model Tasks                  |                                        |  |
| Labels & Attribut            | tes                                    |  |
| Application                  |                                        |  |
| ✓                            | multi                                  |  |
| V 🗐 Wall                     |                                        |  |
| Sket                         | ich<br>deur                            |  |
| V B Window                   |                                        |  |
| Property                     | Value                                  |  |
| Attachment                   |                                        |  |
| Map Mode                     | Deactivated                            |  |
| Base                         |                                        |  |
| ✓ Placement                  | [(1.00 0.00 0.00); 90.00 °; (500.00 mm |  |
| Angle                        | 90.00 °                                |  |
| > Axis                       | [1.00 0.00 0.00]                       |  |
| <ul> <li>Position</li> </ul> | [500.00 mm 0.00 mm 900.00 mm]          |  |
| x                            | 500.00 mm <b>2</b>                     |  |
| у                            | 0.00 mm                                |  |
| z                            | 900.00 mm <b>3</b>                     |  |
| Label                        | Sketch001                              |  |
| Sketch                       |                                        |  |
| ✓ Constraints                | [50.00 mm;50.00 mm;70.00 mm;70.00      |  |
| Frame F                      | 50.00 mm                               |  |
| Frame O                      | 70.00 mm                               |  |
| Height                       | 1200.00 mm                             |  |
| Width                        | 800.00 mm                              |  |
| > Unnamed                    | [50.00 mm;70.00 mm;70.00 mm;70.00      |  |

# • Dans l'arborescence, sélectionner **l'esquisse** associée à la fenêtre (ou porte).

- **1** : Aller dans l'onglet **Données** en bas à gauche de l'écran et rechercher la partie **Base** dans les propriétés.
- 2 3 : Vous devez régler les valeurs en X, Y, Z de la position de l'ouverture.

**Attention :** l'une de ces valeurs correspond à la position du mur receveur (ici y = -5000 est la position du mur frontal qui reçoit la porte !).

 Pour mettre à jour le trou dans le mur, cliquer droit sur Wall dans l'arborescence, puis Marquer pour

recalculer, et enfin cliquer sur Recalculer

 Notez aussi que dans la zone Sketch, vous retrouvez les dimensions en tableau (du trou dans le mur) que vous pouvez corriger si besoin.

### 5- Résultat

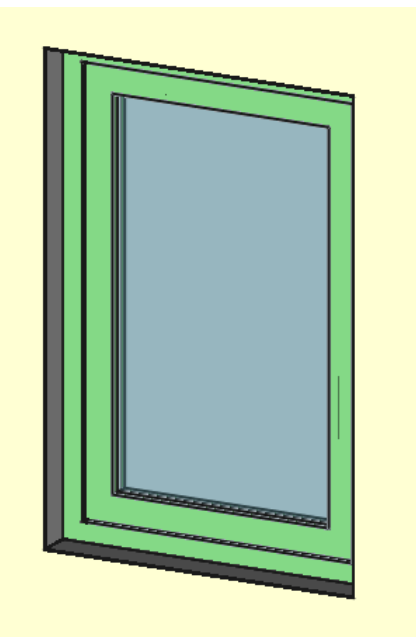

### Autre exemple :

Fenêtre à quatre éléments ouvrants indépendants :

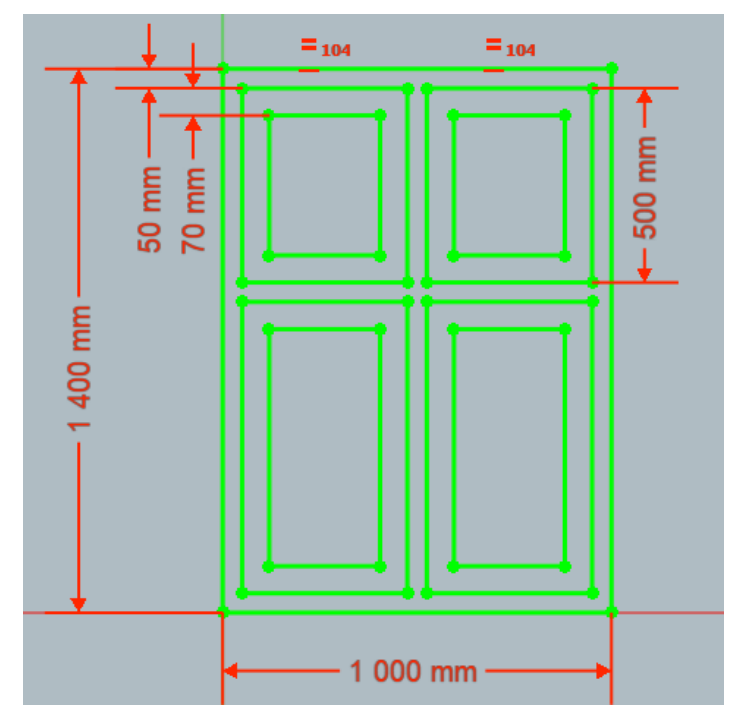

Remarque 1 : La construction d'une telle esquisse est supposée maîtrisée.

Toutes les contraintes de verticalité, d'horizontalité, d'alignements verticaux et horizontaux des cadres ont été cachées. Les cotes montrées (sauf celle de 500 mm) sont nommées, afin de lier des dimensions identiques, et elles apparaîtront ainsi dans les paramètres de la fenêtre pour être changées facilement. Par exemple :

- Height (1400 mm) et Width (1000 mm)
- FrameF (50 mm) largeur commune à tous les éléments du dormant (composant fixe de la fenêtre).
- FrameO (70 mm) largeur commune à tous les éléments des ouvrants de la fenêtre.

#### Remarque 2 :

Le sommet inférieur gauche du plus grand cadre doit être confondu avec l'origine du repère de l'esquisse afin de ne pas fausser les paramètre habituels de placement de la fenêtre sur son futur mur hôte.

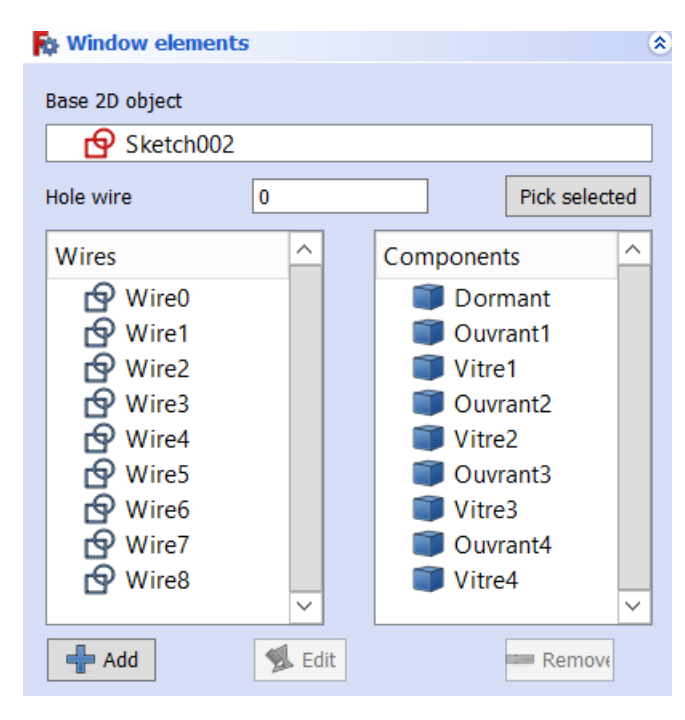

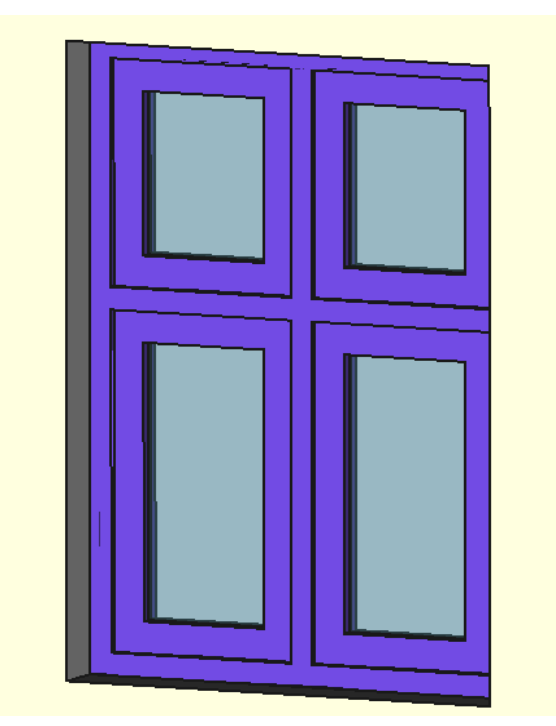